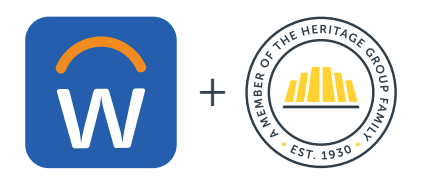

## **Choose How You Log In to Workday**

## Log In While On Network

When you're on the company network, follow these steps:

1. Sign in to your work computer or your on-site kiosk using your Microsoft credentials. (If you're not sure what your credentials are, reach out to your leader or ITSS.)

1

2. Once signed in, click the Workday icon on your desktop. You're all set!

## Log In While Off Network

If you're working remotely, you'll follow the steps above with the additional step of using the Microsoft Authenticator app to verify your identity:

1. Enter work email and network password. If you don't have a work email account, use your employee ID number.

2. Verify the identity code in the Authenticator App. Click the "Don't show this again" box and then Yes if on a personal device. Click No if on a shared device.

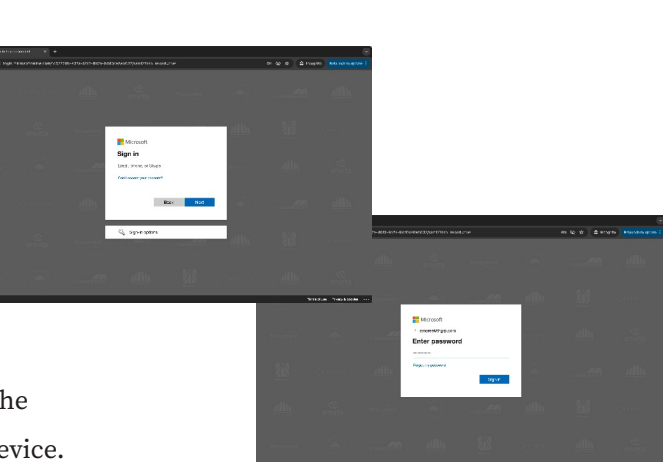

## Log In to the Workday Mobile App

You can also log in to Workday using their convenient mobile app. Just follow these steps to get started:

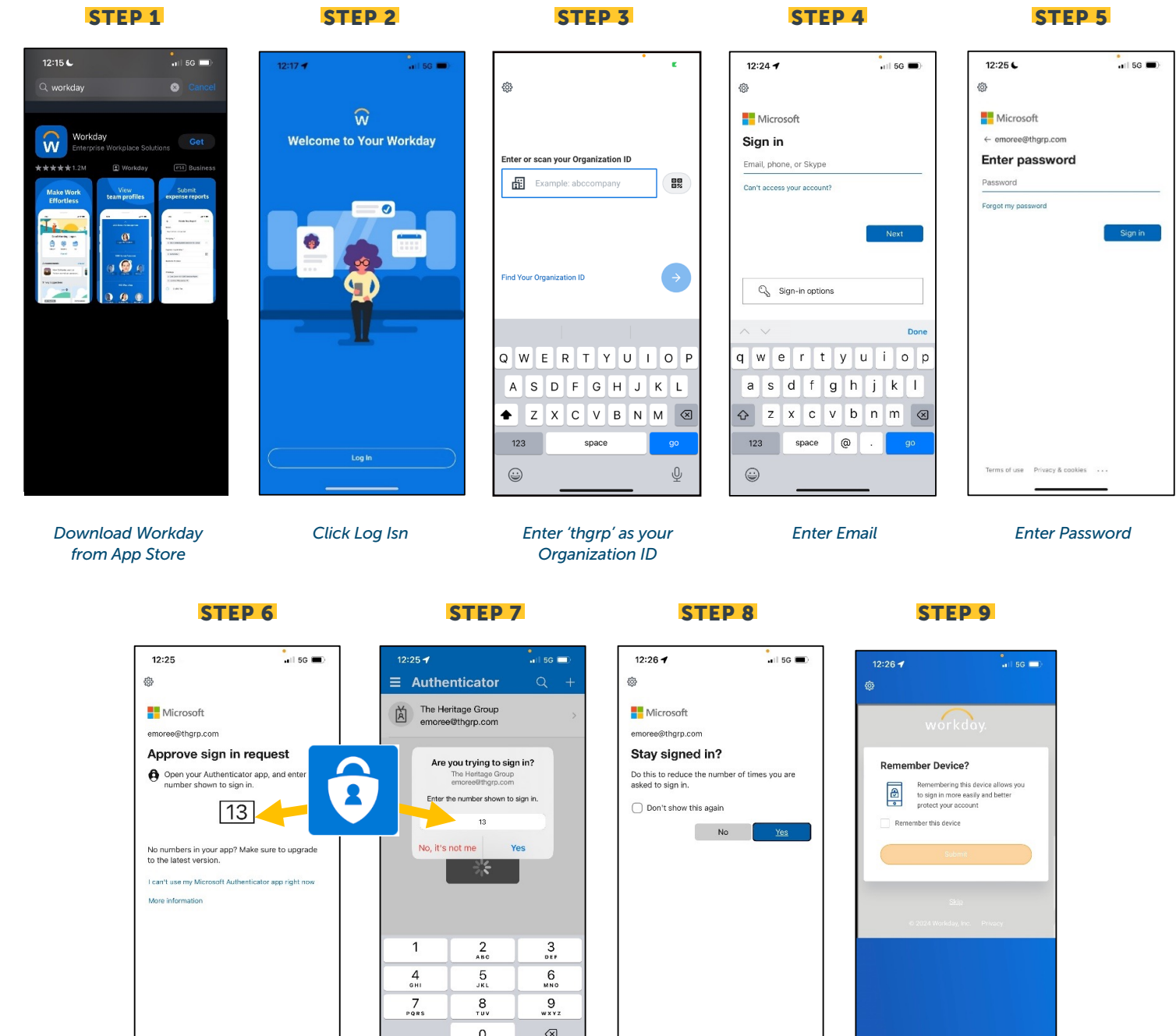

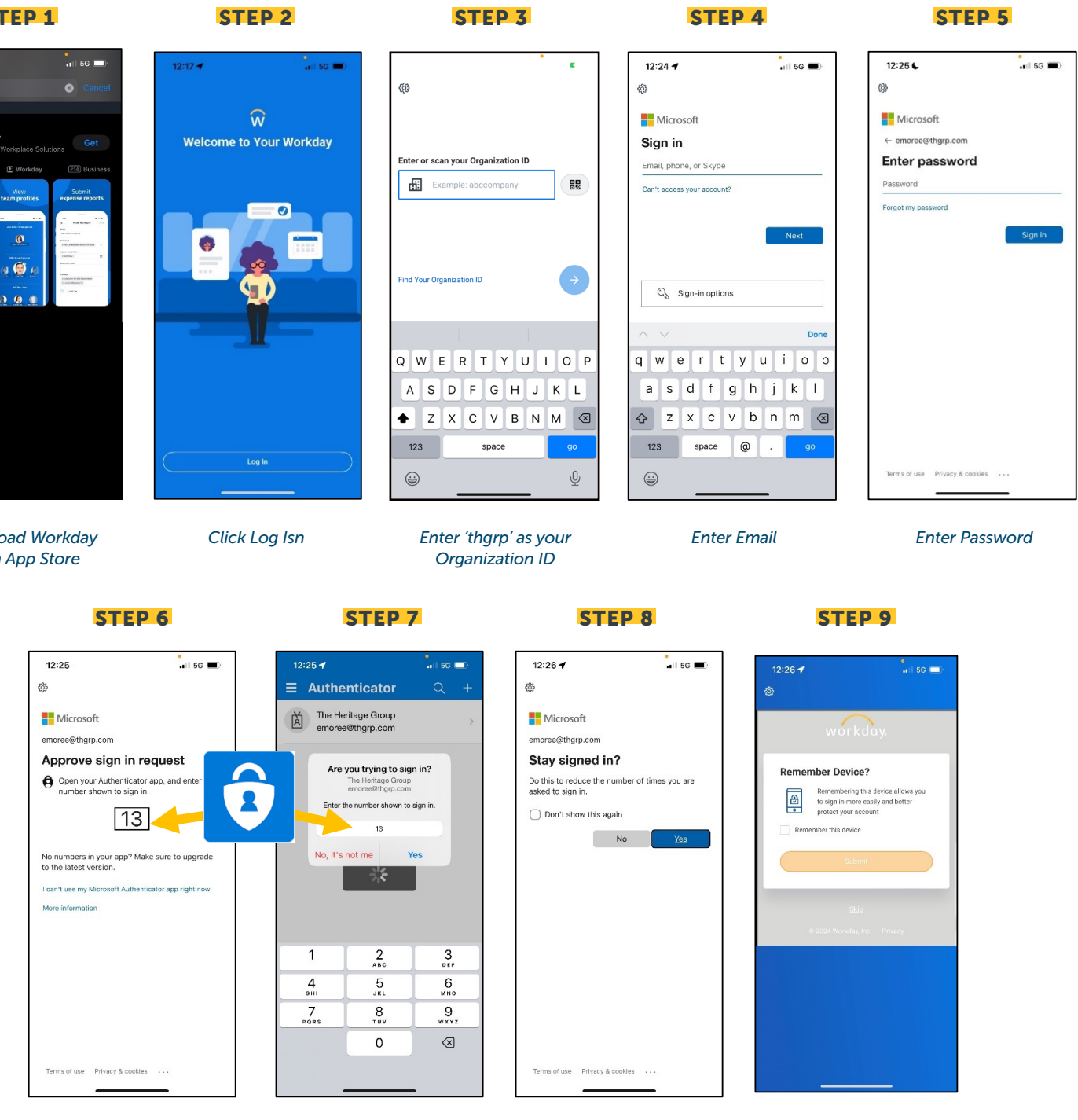

Enter # shown in Microsoft Authenticator Click Yes

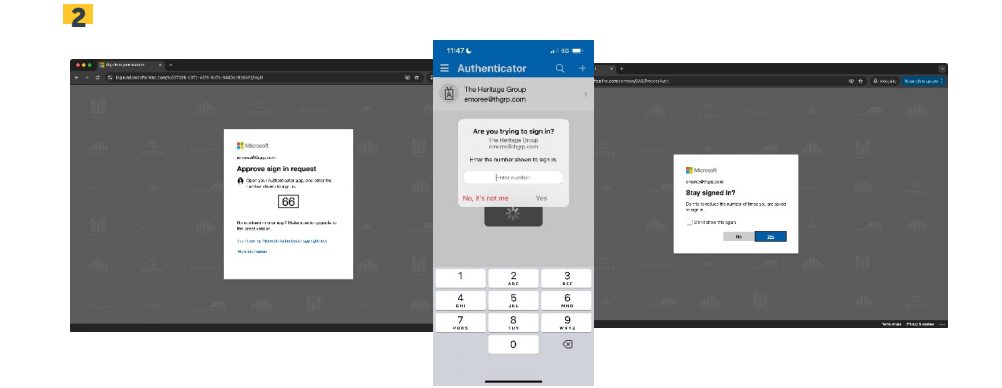

Look for the Workday icon on your desktop or kiosk. Or use this URL to go to the Workday Log In: https://rebrand.ly/go-to-workday

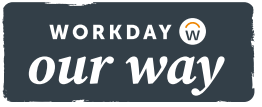

Click "Don't Show Again' then Yes

Click "Remember this device" and then Submit